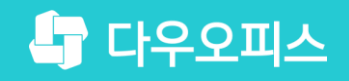

TEAM **다우오피스 운영팀** 

# 새로운 일하는 방식, 올인원 그룹웨어 다우오피스 가상 도메인 이용 가이드

조급사용자를 위한 조립 기이드!

### 새로운 일하는 방식 **다우오피스**

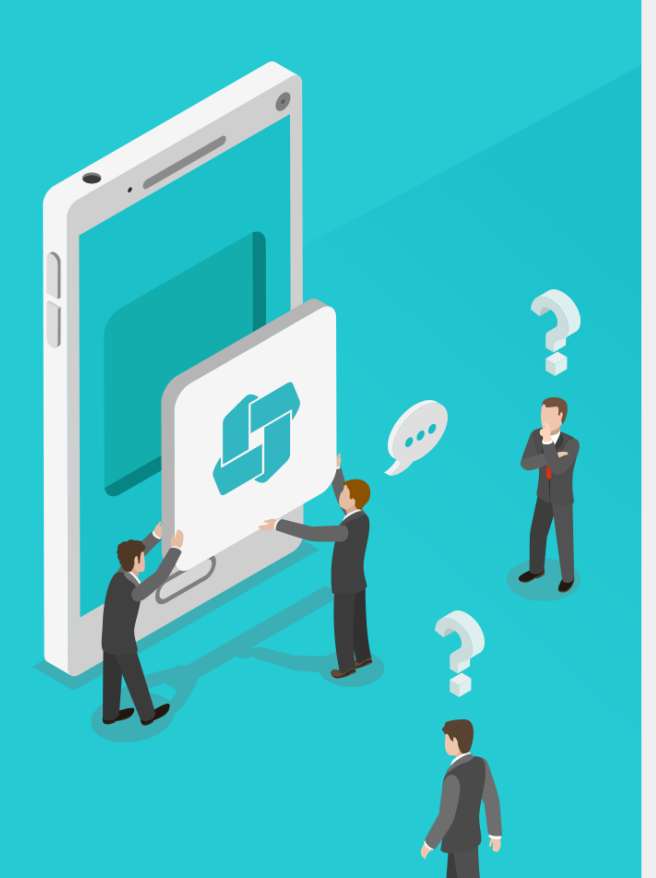

Contents <mark>가상 도메인 이용 가이드</mark>

- <sup>•</sup> 가상 도메인 개요
- <sup>••</sup> 관리자 설정 방법
- ◎ 보내는 메일 설정 방법
- <sup>⁰</sup> 이용 요금 및 신청 방법

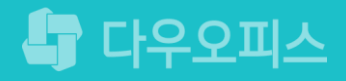

### 새로운 일하는 방식 **다우오피스**

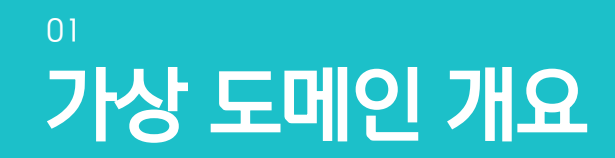

- "가상 도메인 개요 <sup>2)</sup> 가사 드메이 그브
- <sup>2)</sup> 가상 도메인 구분
- <sup>3)</sup> 메일 도메인 설정 방법

#### 기본 도메인은 여러 개의 가상 도메인을 가질 수 있으며, 사용자는 가상 도메인 만큼의 이메일 주소가 추가될 수 있습니다. 가상 도메인으로 도착한 메일은 기본 도메인의 메일함에 모두 저장됩니다.

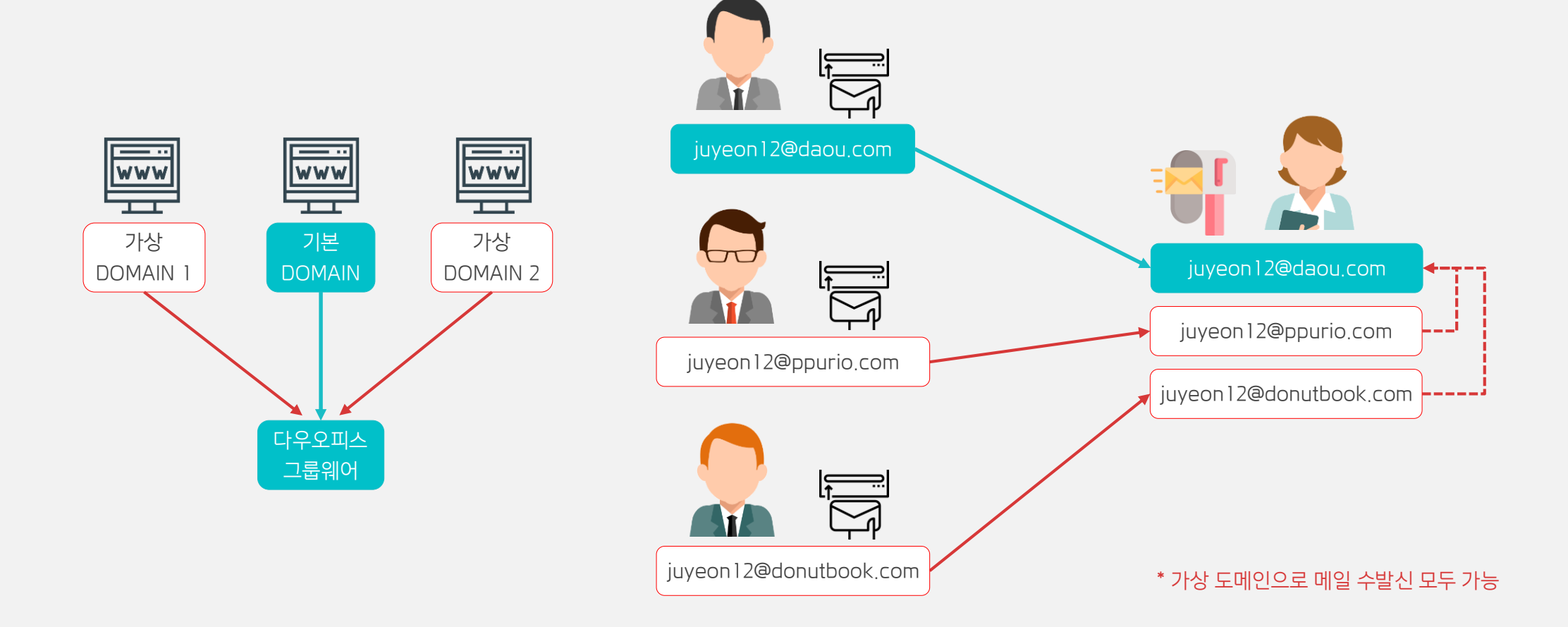

가상 도메인이란, 다우오피스에서 사용하는 자신의 기본 도메인 외 가상의 다른 도메인을 사용하는 것을 의미합니다. 타 그룹웨어에서는 '부도메인' 이라고도 칭하기도 합니다. 주로 같은 회사에서 여러 개의 브랜드를 서비스할 때 사용합니다.

### 1) 가상 도메인 개요

[참고사항]

### 2) 가상 도메인 구분 및 신청방법

다우오피스에서는 가상 도메인과 사용자 별 가상도메인을 제공합니다.

| 가상 도메인                                                 | 사용자 별 가상 도메인                                                                          |
|--------------------------------------------------------|---------------------------------------------------------------------------------------|
| 1) 다우오피스의 <b>모든 계정(사용자)에 동일하게 적용</b> 하는<br>도메인을 의미합니다. | 1) 사용자 별 가상 도메인은 다우오피스 내에서<br><mark>계정(사용자)별로 가상 도메인을 다르게 설정</mark> 하고<br>싶을 때 사용합니다. |
| 2) 활용사례                                                |                                                                                       |
| (주) 다우기술에서는                                            | 2) 활용사례                                                                               |
| ① 호사메일 – daou.com                                      | ㈜ 다우기술에서는 daou.com의 기본 메일은 모두                                                         |
| ② 다우오피스 메일 - daouoffice.com                            | 부여되고, 사업부서별로 특정부서는 ppurio.com ,                                                       |
| 두 개의 도메인 주소를 모든 직원이 사용합니다. 이런 경우,                      | 특정부서는 donutbook.com 을 사용합니다.                                                          |
| 가상도메인으로 신청하면 전직원은 2개의 메일이 부여되어                         | 사용자(직원)별로 가상도메인을 부여하여 송수신                                                             |
| 송수신 이메일로 활용할 수 있습니다.                                   | 이메일로 활용할 수 있습니다.                                                                      |

진행해 주시기 바랍니다.

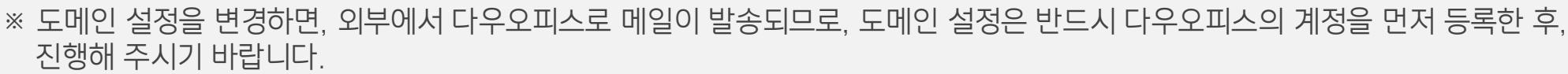

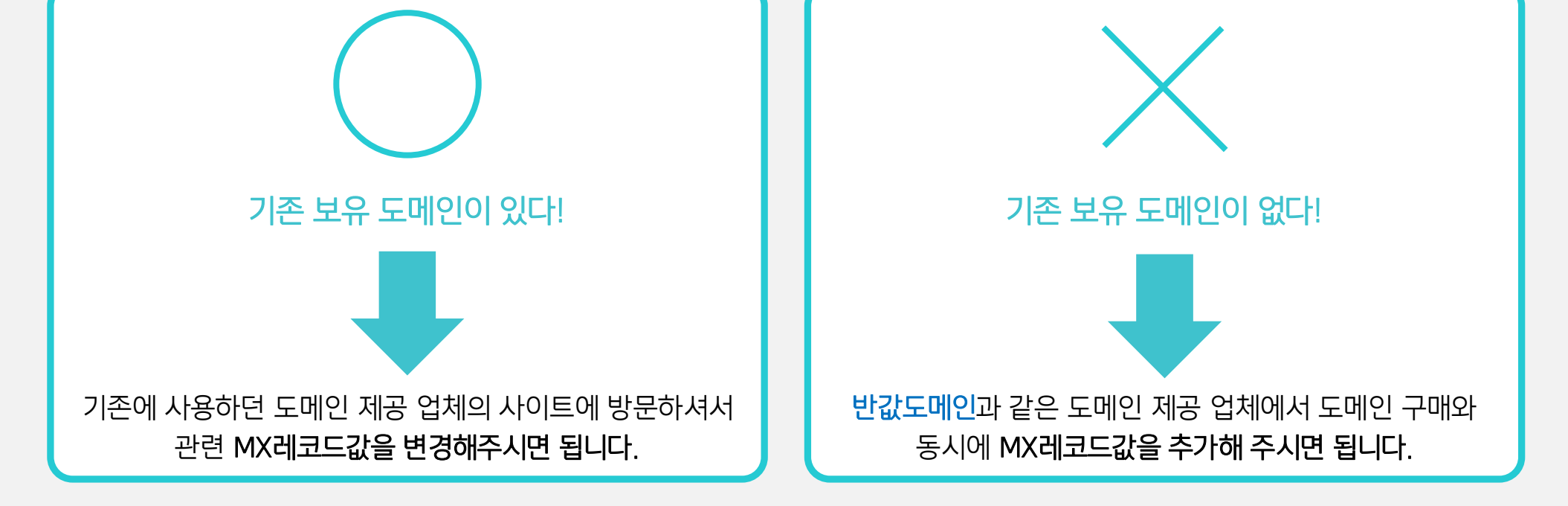

다우오피스에서는 연결 정보만 제공하며, 도메인 설정은 각 도메인 구매 업체에서 직접 변경하거나 문의하셔야 합니다.

가상 도메인을 구매하신 도메인 관리 사이트에 접속하여 MX 및 SPF 레코드를 변경하여야 메일을 사용할 수 있습니다.

다우오피스에서 가상 도메인으로 메일을 사용하기 위해 도메인 연결 방법을 안내해 드립니다.

※ 주 도메인과 가상도메인 상품 구매시 가상도메인도 도메인 구매 후 도메인 설정을 해야 합니다.

### 2) 메일 도메인 설정 방법 (1/3)

# 2) 메일 도메인 설정 방법 (2/3)

MX레코드 정보 입력 방법은 아래와 같습니다.

1 도메인 구매 업체의 사이트에 방문하여 보유도메인의 네임서비스에 아래와 같이 입력 합니다.

2 메일 호스트 (MX레코드) 설정 : 고객님이 소유한 도메인으로 이메일을 사용할 수 있도록 다우오피스의 메일서버(MX 레코드)를 설정하는 절차입니다. 도메인 구매 업체 사이트의 설정화면에서 MX서버주소를 우선순위에 함께 등록해 줍니다.

\* MX서버 입력 시, 도메인(호스트명)부분은 비워두셔도 됩니다.

| 호스트/MX서버주소         | 우선순위 |                                                                                                    |
|--------------------|------|----------------------------------------------------------------------------------------------------|
| mx1.daouoffice.com | 5    | [중포]우신군위에무여이는 숫시의 김위는 0~9999/기시이며 <del>숫자가 (작물 구옥 구신군위가 높답니다.</del><br>메일사버를 여러개 이용하시거나 기존에 사용하는 메일사버에서 수정하시는 경우, <mark>다우오피스 사버의우선순위가</mark><br>가장낮은 수자가 되도록 설정해주시기 비란니다 |
| mx2.daouoffice.com | 10   |                                                                                                    |

#### 예) 반값도메인 네임서비스 설정화면

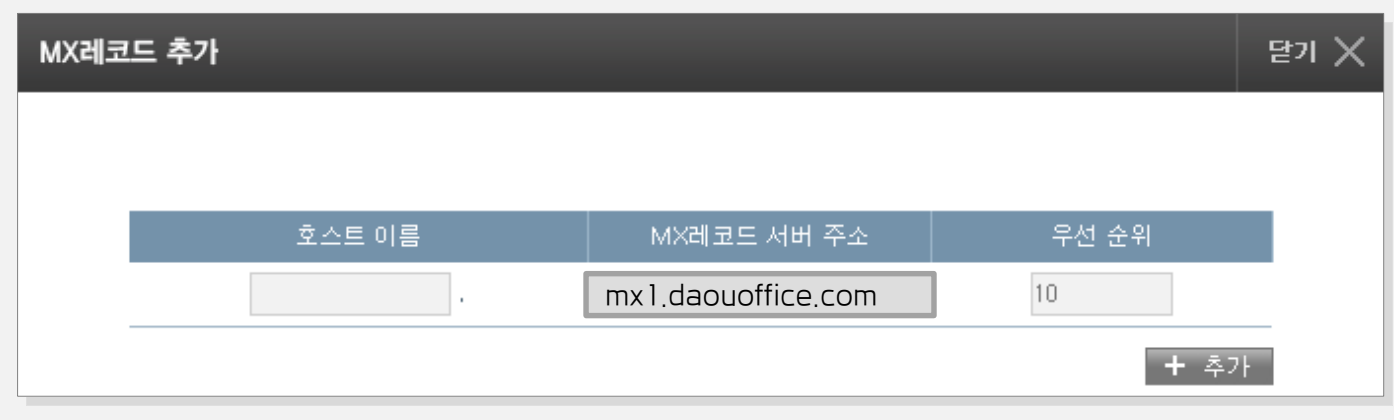

# 2) 메일 도메인 설정 방법 (3/3)

MX레코드 정보 입력 방법은 아래와 같습니다.

SPF(TXT)레코드 등록 : SPF(메일서버등록제, Sender Policy Framework)레코드는 메일서버 정보를 사전에 DNS에 공개함으로써 해당 IP에서 발송하는 메일이 정상메일임을 인증하는 기술적 절차입니다. 아래와 동일하게 등록해 주십시오.

v=spf1 include:\_spf.daouoffice.com ~all

예) 반값도메인 네임서비스 설정화면

| SPF레코드 추가                               | 닫기 🗙 |
|-----------------------------------------|------|
|                                         |      |
| SPF레 코드                                 |      |
| v=spf1 include:_spf.daouoffice.com ~all |      |
| + 추                                     | 7ト   |

2 도메인 네임서버(DNS)의 정보 변경 및 적용은 최소 1~2시간, 최대 7일까지 소요될 수 있습니다.

연동 설정이 잘 되지 않는 경우에는 네임서버(DNS)에 문제가 있을 가능성이 크기 때문에 구매하신 도메인 업체에 문의해 보시기 바랍니다. 도메인 업체별 고객센터 연락처는 아래와 같습니다.

- 가비아 : 1544-4370
- 반값도메인: 070-8795-0873
- 아이네임즈: 02-559-1004
- 카페 24: 1588-3284
- 후이즈: 1588-4259

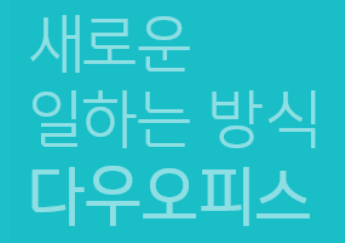

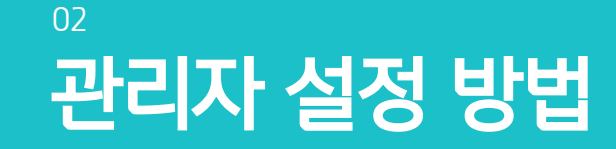

' 전체 사용자 가상 도메인 설정
<sup>2</sup> 사용자 별 가상 도메인 설정

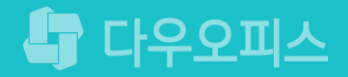

### 1) 전체 사용자 가상 도메인 설정

가상 도메인 추가 신청 후, 관리자 페이지에서 보내는 메일 주소 추가를 사용으로 체크합니다. '사용안함'으로 체크하면 가상도메인을 수신용으로만 사용할 수 있고 송신(보내는 메일) 주소로 활용할 수 없습니다.

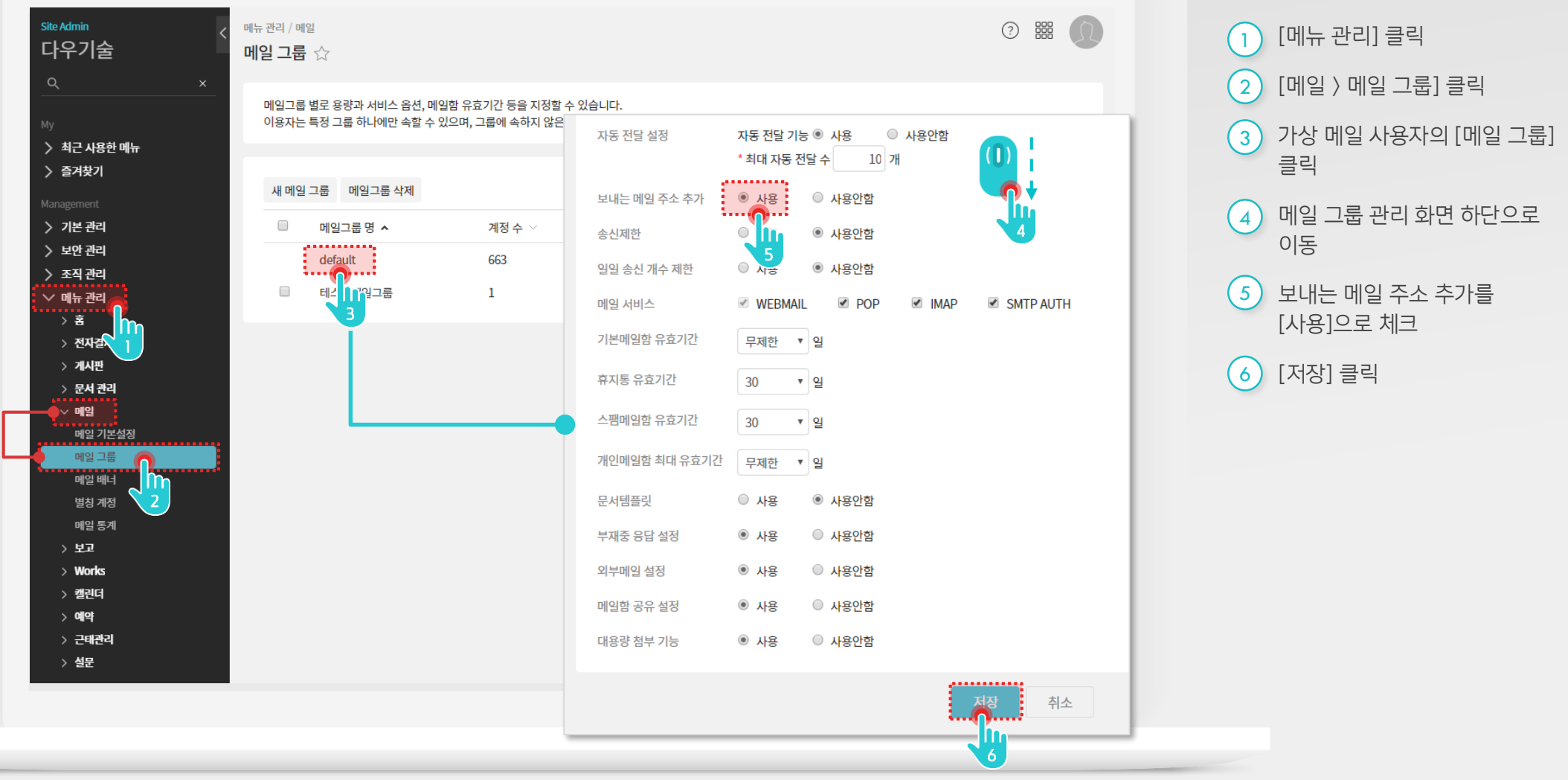

관리자 권하이

필요한 페이지입니다.

....

Description

### 2) 사용자 별 가상 도메인 설정

특정 사용자에게만 가상도메인을 설정합니다.

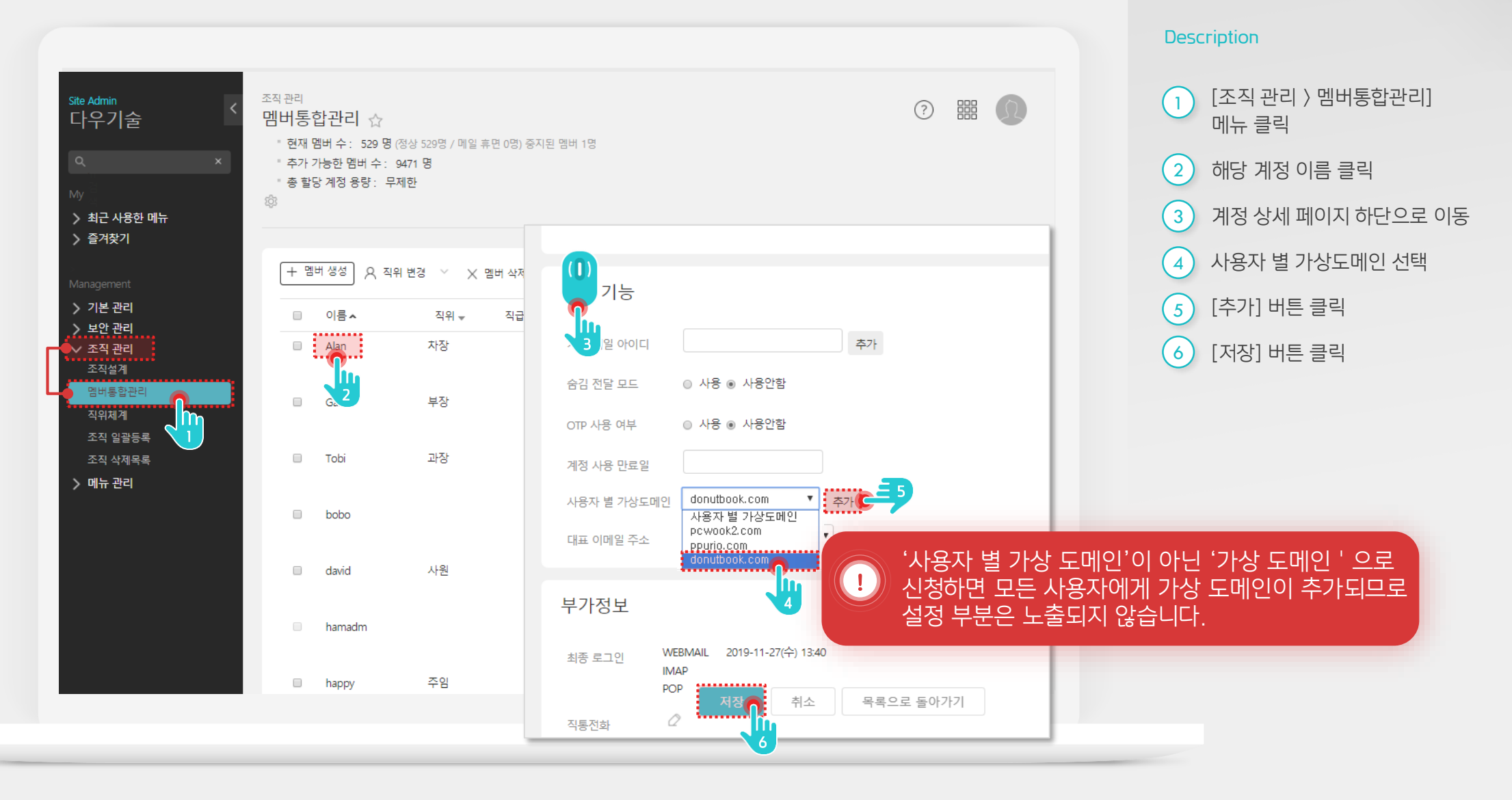

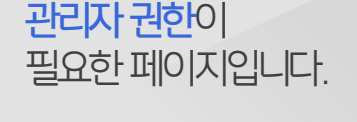

....

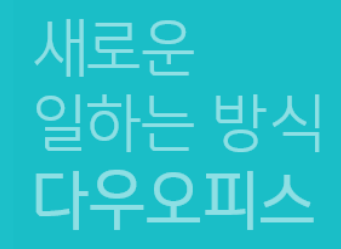

#### <sup>∞</sup> 보내는 메일 설정 방법

#### " 보내는 메일 설정 방법

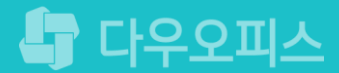

### 1) 보내는 메일 설정 방법 (1/2)

메일 환경 설정에서 보내는 메일 주소를 추가합니다.

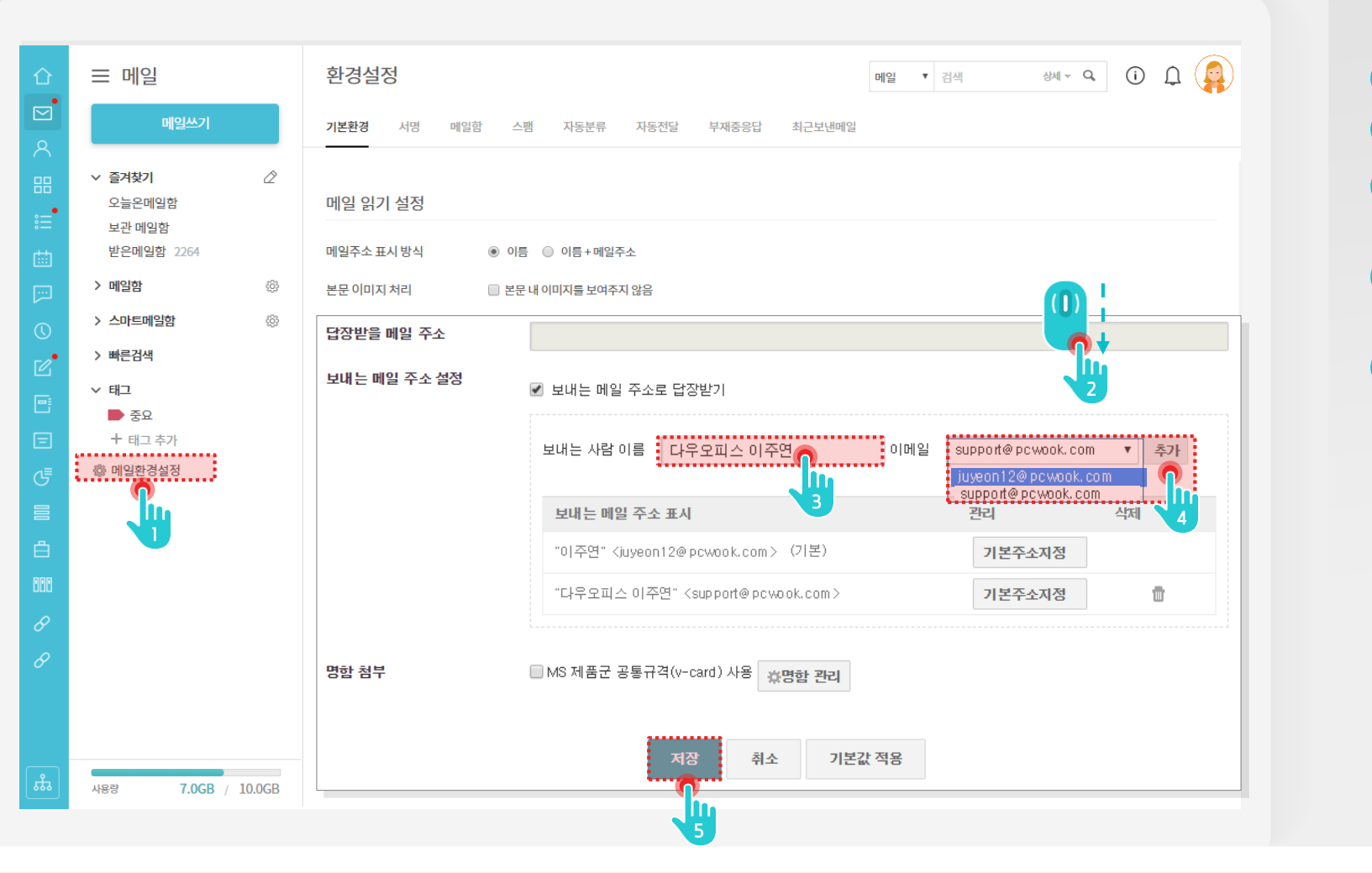

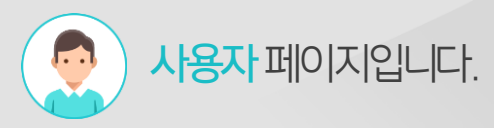

#### Description

| 1 | [메일환경설정] 메뉴 클릭                   |
|---|----------------------------------|
| 2 | 기본 환경설정 하단으로 이동                  |
| 3 | 보내는 메일 주소 설정에서<br>[보내는 사람 이름] 입력 |
| 4 | 이메일 주소 선택 후 [추가] 버튼<br>클릭        |
| 5 | [저장] 버튼 클릭                       |

### 1) 보내는 메일 설정 방법 (2/2)

추가한 가상 도메인으로 메일을 발송합니다.

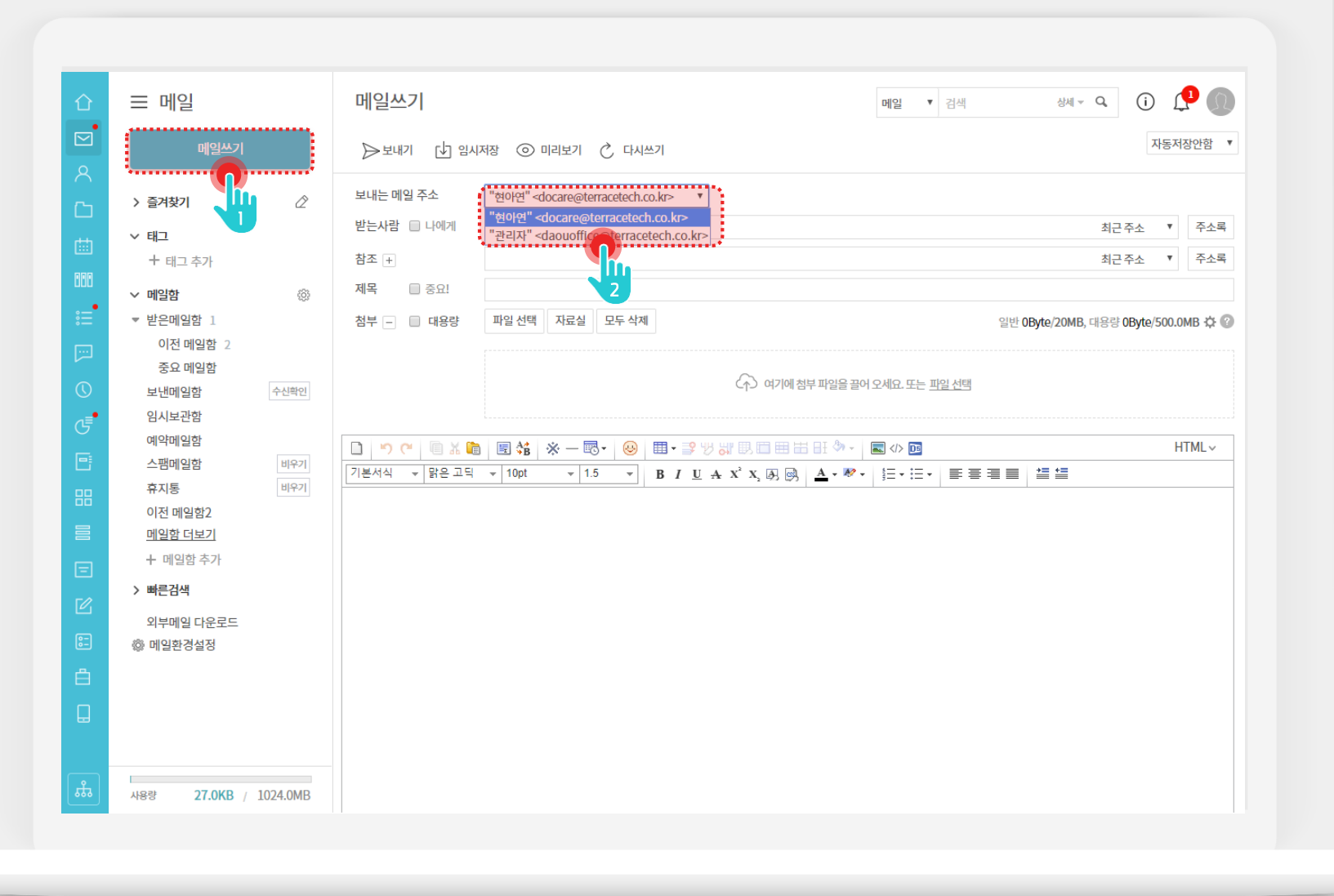

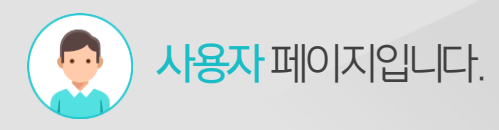

#### Description

1 보내는 메일 주소를 선택하여 메일 발송

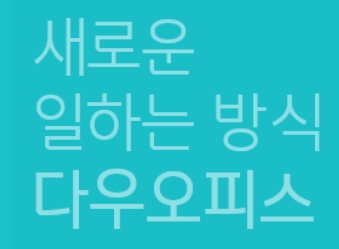

# 이용 요금 및 신청 방법

" 가상 도메인 이용 요금" 가상 도메인 신청 방법

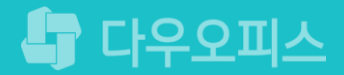

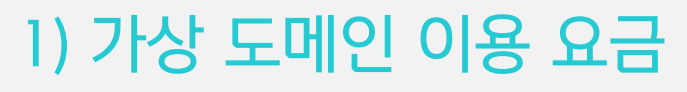

가상 도메인 이용 요금입니다.

#### • <u>월 10,000원 / 가상도메인 1개당</u>

(가상도메인은 도메인 구매 업체에서 별도 구매)

- \* 예시
  - pcwook.com 도메인 고객사
  - ① ppurio.com
  - ② donutbook.com 2개 가상도메인 사용
  - 이용요금 : 월 20,000원

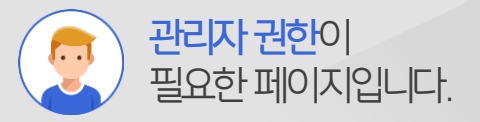

# 2) 가상 도메인 신청 방법 (1/5)

우측 상단의 와플 메뉴 버튼을 클릭 후, 멤버십 스토어를 클릭하여 결제 페이지에 접속합니다.

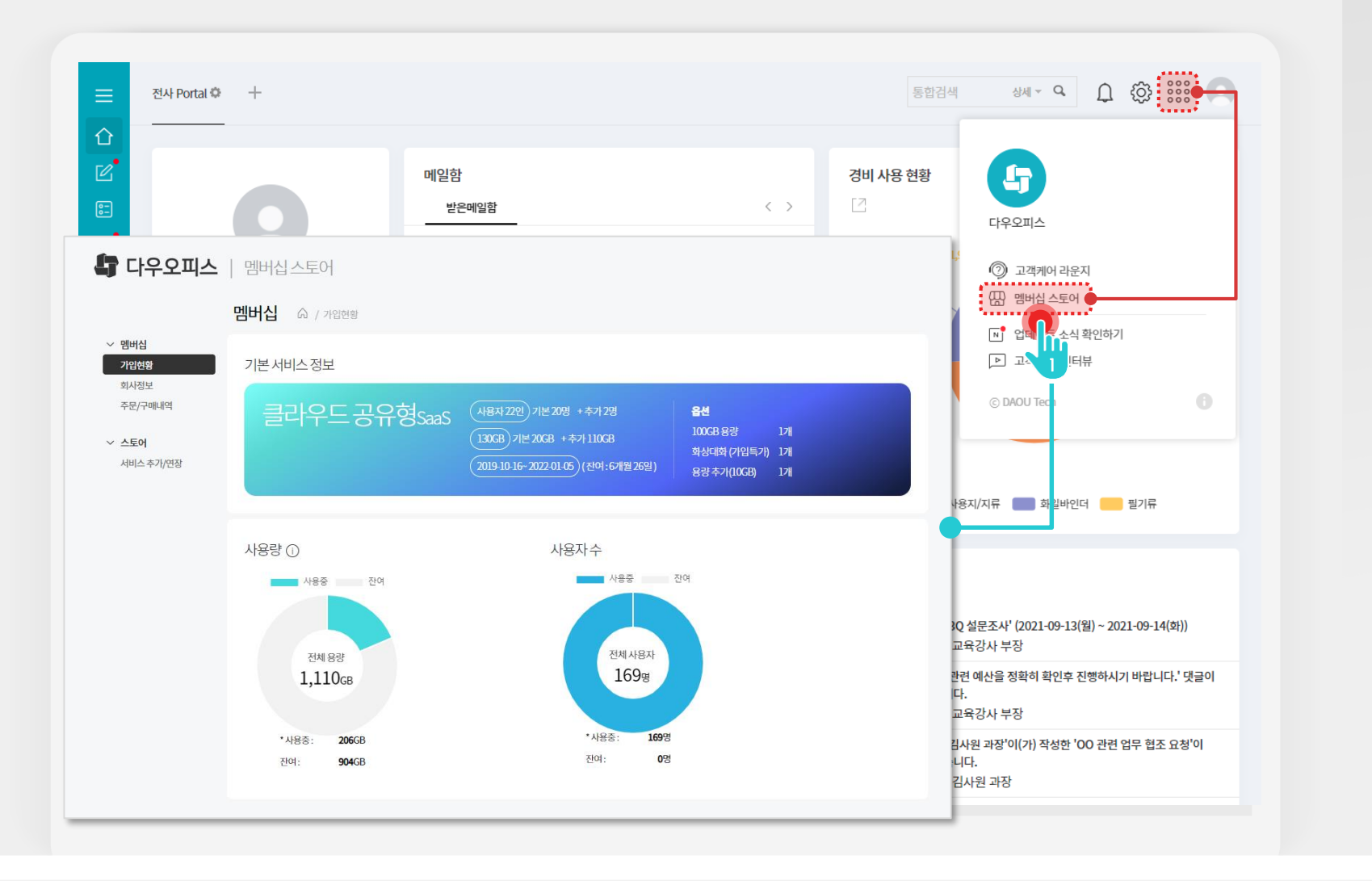

#### Description

1 로그인 후 우측 상단의 와플 메뉴 아이콘 클릭 후 [멤버십 스토어] 클릭

(다음 장에 계속)

MEMO

메뉴가보이지않는경우

관리자가이는 경우,히당메뉴가노출되지 않습니다. 사내 관리자에게문의하세요.

# 2) 가상 도메인 신청 방법 (2/5)

서비스 추가/연장 페이지에서 기간을 선택합니다.

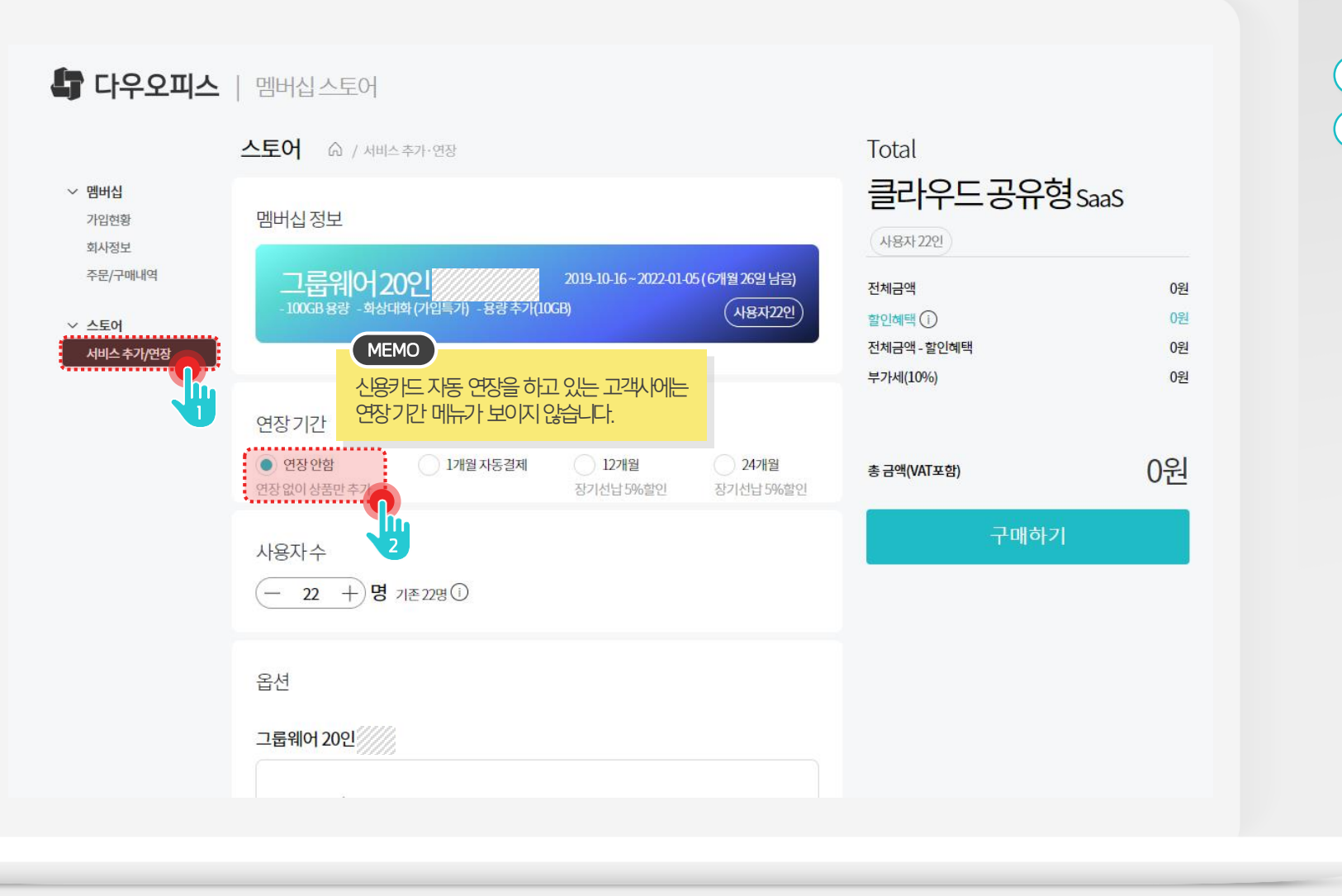

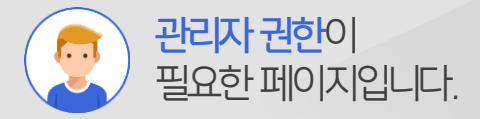

#### Description

[서비스 추가/연장] 메뉴 클릭
 연장 기간 중 [연장 안함] 클릭
 ※ 연장 없이 상품만 추가
 (다음 장에 계속)

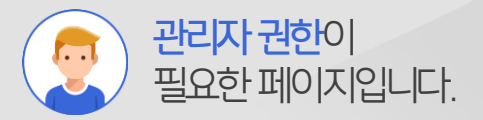

# 2) 가상 도메인 신청 방법 (3/5)

상품 추가를 선택합니다.

| 사용자수<br>( 22 + 명 기존22명 ①<br>응건<br>그글웨어 20인 용량 다드림                                                                                                    | 사용자수       - 22 + 명 기존228 ①         도건         그로웨어 20인용량 더드림         용량추가         - 170 대용양         - 10068 8%         - 50068 8%         - 10008 / 174 (鉛)         - 10008 / 174 (鉛)         - 10008 / 174 (鉛)         - 10008 / 174 (鉛)         - 10008 / 174 (鉛)         - 10008 / 174 (鉛)         - 10008 / 174 (鉛)         - 10008 / 174 (鉛)         - 10008 / 174 (鉛)         - 10008 / 174 (Ձ)         - 10008 / 174 (Ձ)         - 10008 / 174 (Ձ)         - 10008 / 174 (Ձ)         - 10008 / 174 (Ձ)         - 10008 / 174 (Ձ)         - 11         - 174 / 10         - 174 / 10         - 174 / 10         - 174 / 10         - 174 / 10         - 174 / 10         - 174 / 10         - 174 / 10         - 174 / 10         - 174 / 10         - 174 / 10         - 174 / 10         - 174 / 10         - 174 / 10         - 174 / 10         - 174 / 10         - 174 / 10         - 174 / 10         - 174 / 10         - 174 / 10                                                                                                    | <ul> <li>연장 안함</li> <li>1개월 자동결제</li> <li>연장 없이 상품만 추가</li> </ul> | ○ 12개월<br>장기선납 5%할인                 | <b>24개월</b><br>장기선납5%할인 | 총 금액(VAT포함) | 0원 |
|----------------------------------------------------------------------------------------------------|----------------------------------------------------------------------------------------------------|-------------------------------------------------------------------|-------------------------------------|-------------------------|-------------|----|
| <ul> <li>- 22 + 명 기존22명①</li> <li>음년</li> <li>그룹웨어 20일 용량 더드림</li> <li>용량추가</li> <li>1TB 대용양</li> <li>1TB 대용양</li> <li>100GB 용량</li> <li>50000일 / J계(留)</li> <li>0 + +</li> <li>100GB 용량</li> <li>500008 / J계(留)</li> <li>0 + +</li> <li>500GB 8양</li> <li>100,0008 / J계(留)</li> <li>0 + +</li> <li>8양 추가(10GB)</li> <li>10,0008 / J계(留)</li> <li>0 + +</li> <li>8양 추가(10GB)</li> <li>10,0008 / J계(留)</li> <li>0 + +</li> <li>98 추 주가(10GB)</li> <li>10,0008 / J계(留)</li> <li>10,0008 / J계(留)</li> <li>10,0008 / J계(留)</li> <li>10,0008 / J계(留)</li> <li>10,0008 / J계(留)</li> <li>10,0008 / J계(留)</li> <li>10,0008 / J계(留)</li> </ul>                                                                                                    | <ul> <li>(- 22 +) 명 71巻223①</li> <li>음감</li> <li>그룹웨어 2021 용량 더드림</li> <li>용량 추가         <ul> <li>178 대용왕</li> <li>150,000일 / J7 (當)</li> <li>0 + +</li> <li>10068 용량</li> <li>50008 8량</li> <li>100,0002 / J7 (當)</li> <li>0 +</li> <li>+</li> <li>*</li> <li>*</li></ul></li></ul> | 사용자수                                                              |                                     |                         | 구매하기        | 4  |
| 옵션         그름위어 20인용량 다드림         용량추가         - 17B 대용량       150,000월/1개(留)         - 0       +         - 10068 용량       50,000월/1개(留)         - 0       +         - 50068 8량       100,000월/1개(留)         - 8량 추가(106B)       10,000월/1개(留)         - 7½ 도메인 ①       10,000월/1개(留)         - 7½ 도메인 ①       10,000월/1개(留)         - 7½ 도메인 ①       10,000월/1개(雷)         - 7½ 도메인 ①       10,000월/1개(雷)         - 1/½ 도메인 ①       - 0         - 1/½ 도메인 ①       - 0         - 1/½ 도메인 ①       - 0         - 1/½ 도메인 ①       - 0         - 1/½ 도메인 ①       - 0         - 1/½ 도메인 ①       - 0         - 1/½ - 0       - 0                                                                                                    | 음년         그금웨어 20인 용량 더드림         용량추가         1 178 대용량       150,000월 / 178 (월)         1 0006 88명       50,000월 / 178 (월)         1 0006 88명       50,000월 / 178 (월)         2 5006 88명       100,000월 / 178 (월)         - 8년 추가(100B)       10,000월 / 178 (월)         가상 도메인 ①       10,000월 / 178 (월)         - 7 상 도메인 ①       10,000월 / 178 (월)         - 7 상 도메인 ①       10,000월 / 178 (월)         - 7 상 도메인 ①       10,000월 / 178 (월)         - 9 30,000월 / 178 (월)       - 0         - 9 30,000월 / 178 (월)       - 0         - 9 30,000월 / 178 (월)       - 0         - 9 30,000월 / 178 (월)       - 0         - 9 30,000월 / 178 (월)       - 0                                                                                                    | ( <u>- 22 +</u> ) 명 기존22명 🛈                                       |                                     |                         |             |    |
| 그 금위에 20인 용량 더드림<br>용량 추가<br>                                                                                                    | 그룹웨어 20일 용량 더드림<br>응량 추가<br>- 1TB 대용량 150,000원/J개(智) - 0 +<br>- 100GB 용량 50,000원/J개(智) - 0 +<br>- 500GB 용량 100,000원/J개(智) - 0 +<br>- 8량 추가(10GB) 10,000원/J개(智) - 0 +<br>가상 도메인 ① 10,000원/J개(智) - 1 + +<br>· 가상 도메인 ① 10,000원/J개(智) - 1 + +<br>· 가상 도메인 ① 10,000원/J개(智) - 1 + +<br>· · · · · · · · · · · · · · · · · · ·                                                                                                     | 옵션                                                                |                                     |                         |             |    |
| 용량 추가         1 TB 대응량       150,000원 /1개 (원)         100GB 응량       50,000원 /1개 (원)         500GB 응량       100,000원 /1개 (원)         987 추가(10GB)       10,000원 /1개 (원)         가상 도메인 ①       10,000원 /1개 (원)         가상 도메인 ①       10,000원 /1개 (원)         가상 도메인 ①       10,000원 /1개 (원)         가상 도메인 ①       10,000원 /1개 (원)         가상 도메인 ①       10,000원 /1개 (원)         *       *         화상대학 (가입특가) ①       100                                                                                                    | 응량추가       150,000월/174 (월)       0         1 TB 대응량       150,000월/174 (월)       0         1 00GB 응량       50,000월/174 (월)       0         500GB 응량       100,000월/174 (월)       0         응량 추가(10GB)       10,000월/174 (월)       0         가상 도메인 ①       10,000월/174 (월)       0         가상 도메인 ①       10,000월/174 (월)       -0         가상 도메인 1       sample.com       ×         화상대화 (가입특가) ①       100       20,000월/174 (월)       -0         화상대화 ①       100       30,000월/174 (월)       -0                                                                                                    | 그룹웨어 20인 용량 더드림                                                   |                                     |                         |             |    |
| L     100GB 8량     50,000원/1개(翟)     -     0     +       L     500GB 8량     100,000원/1개(翟)     -     0     +       L     8량 추가(10GB)     10,000원/1개(翟)     -     0     +       가상 도메인 ①     10,000원/1개(翟)     -     1     +       -     가상 도메인 ①     10,000원/1개(翟)     -     1       -     가상 도메인 1     sample.com     ×       화상대화 (가입특가) ①     HOT     20,000원/1개(査)     -     +                                                                                                    | 100GB 8号       50,000受/1개(望) - 0 +         500GB 8号       100,000受/1개(望) - 0 +         8号 추가(10GB)       10,000受/1개(望) - 0 +         가상 도메인①       10,000受/1개(望) - 1 +         가상 도메인①       10,000受/1개(望) - 1 +         가상 도메인1       5ample.com         화상대화(가입특가)①       100         30,000受/1개(望) - 0 +                                                                                                    | 용량 추가                                                             | 150,000원 /1개 (월)                    | _ 0 +)                  |             |    |
| □     887 Å7/(10GB)       10,0002/1/37 (2)       □       10,0002/1/37 (2)       □       10,0002/1/37 (2)       □       10,0002/1/37 (2)       □       10,0002/1/37 (2)       □       10,0002/1/37 (2)       □       10,0002/1/37 (2)       □       10,0002/1/37 (2)       □       10,0002/1/37 (2)       □       10,0002/1/37 (2)       □       10,0002/1/37 (2)       □       10,0002/1/37 (2)       □       10,0002/1/37 (2)       □       10,0002/1/37 (2)       □       □       10,0002/1/37 (2)       □       □       10,0002/1/37 (2)       □       □       □       □       □       □       □       □       □       □       □       □       □       □       □       □       □       □       □       □       □       □       □       □       □ | □ 887 \$\frac{110GB}{10,0002} / 174 (2)       □ 0         □ 7k5 도메인 ①       □ 0,0002 / 174 (2)         □ 7k5 도메인 ①       □ 0,0002 / 174 (2)         □ 7k5 도메인 1       □ 0,0002 / 174 (2)         □ 7k5 도메인 1       □ 0,0002 / 174 (2)         □ 887 471 (2)       □ +         □ 90002 / 174 (2)       □ +         □ 90002 / 174 (2)       □ +         □ 90002 / 174 (2)       □ +         □ 90002 / 174 (2)       □ +                                                                                                    | └── 100GB 용량<br>└── 500GB 용량                                      | 50,000원 /1개 (월)<br>100,000원 /1개 (원) | (- 0 +)<br>(- 0 +)      |             |    |
| 가상 도메인 ①                                                                                                    | 가상 도메인 ①<br>└ 가상 도메인 1<br>화상대화 (가입특가) ① 1007<br>30,000원 /1개 (월) - 1 + 드<br>sample.com<br>×<br>20,000원 /1개 (월) - 1 + 드<br>×<br>30,000원 /1개 (월) - 1 + 드<br>×<br>30,000원 /1개 (월) - 1 + 드<br>×<br>30,000원 /1개 (월) - 1 + 드<br>×<br>30,000원 /1개 (월) - 1 + 드<br>×<br>30,000원 /1개 (월) - 1 + 드<br>×<br>30,000원 /1개 (월) - 1 + 드<br>×<br>30,000원 /1개 (월) - 1 + 드<br>×<br>30,000원 /1개 (월) - 1 + 드<br>×<br>30,000원 /1개 (월) - 1 + 드<br>×<br>30,000원 /1개 (월) - 1 + 드<br>×<br>30,000원 /1개 (월) - 1 + 드<br>×<br>30,000원 /1개 (월) - 1 + 드<br>×<br>30,000원 /1개 (월) - 1 + 드<br>×<br>30,000원 /1개 (월) - 1 + 드<br>×                                                                                                    | — 용량 추가(10GB)                                                     | 10,000원 /1개 (월)                     | <u> </u>                |             |    |
| └ 가상도메인1<br>화상대화(가입특가)① HOT 20,000원/1개(월, 2 · 0 +                                                                                                    | □ 가상도메인1<br>화상대화(가입특가)① [HOT] 20,000원/1개(월 2 0 +<br>화상대화① 30,000원/1개(월) - 0 +                                                                                                    | 가상 도메인 ()                                                         | 10,000원 /1개 (월)                     | - 1 +C                  | 9           |    |
| 회상대회 (기급록기) · · · · · · · · · · · · · · · · · · ·                                                                                                    | 회상대화 () 1 역가) (1 년 1 년 2 ) 0 + )<br>화상대화 () 30,000원/1개(월) - 0 +                                                                                                    | · 가상도메인1                                                          | sample.com                          | ×                       |             |    |
| 30,000원/1개(월) (- 0 +)                                                                                                    |                                                                                                    | 화상대화 ()                                                           | 20,000원 /1개 (울,<br>30,000원 /1개 (윌)  | 2 0 +                   |             |    |

#### Description

 가상 도메인의 +를 클릭하여 수량 선택
 가상 도메인 주소 입력 (다음 장에 계속)

# 2) 가상 도메인 신청 방법 (4/5)

최종 결제 금액을 확인합니다.

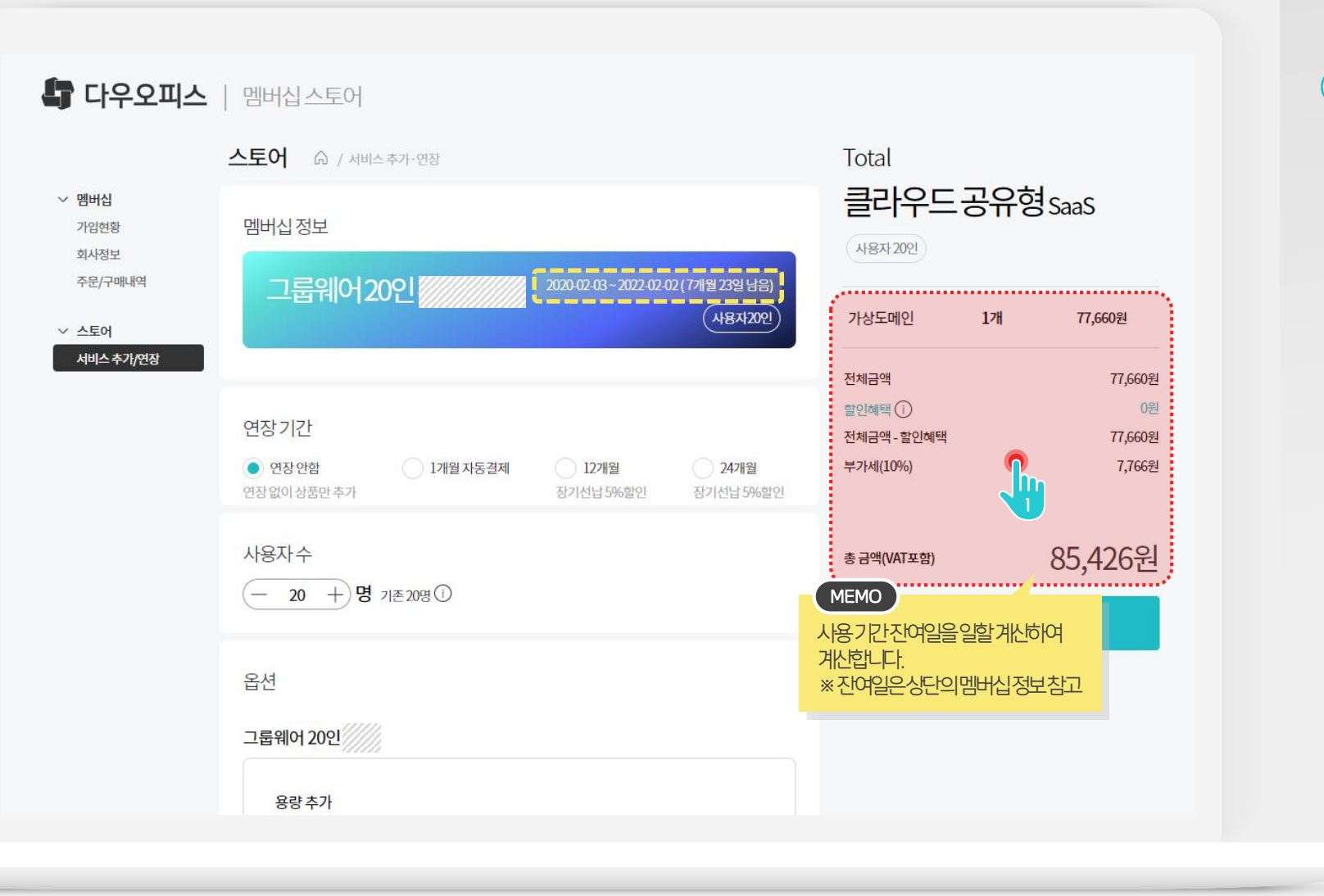

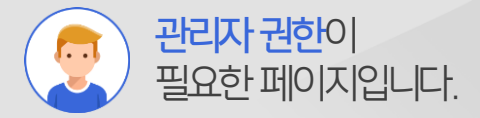

#### Description

 선택한 서비스 항목에 따라 최종 결재 금액이 맞는지 확인
 (다음 장에 계속)

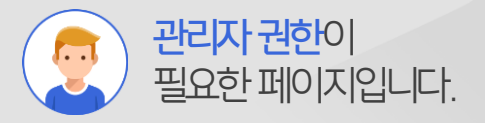

# 2) 가상 도메인 신청 방법 (5/5)

신용카드, 실시간계좌이체, 무통장 입금, 휴대폰 결제를 통해 결제할 수 있습니다.

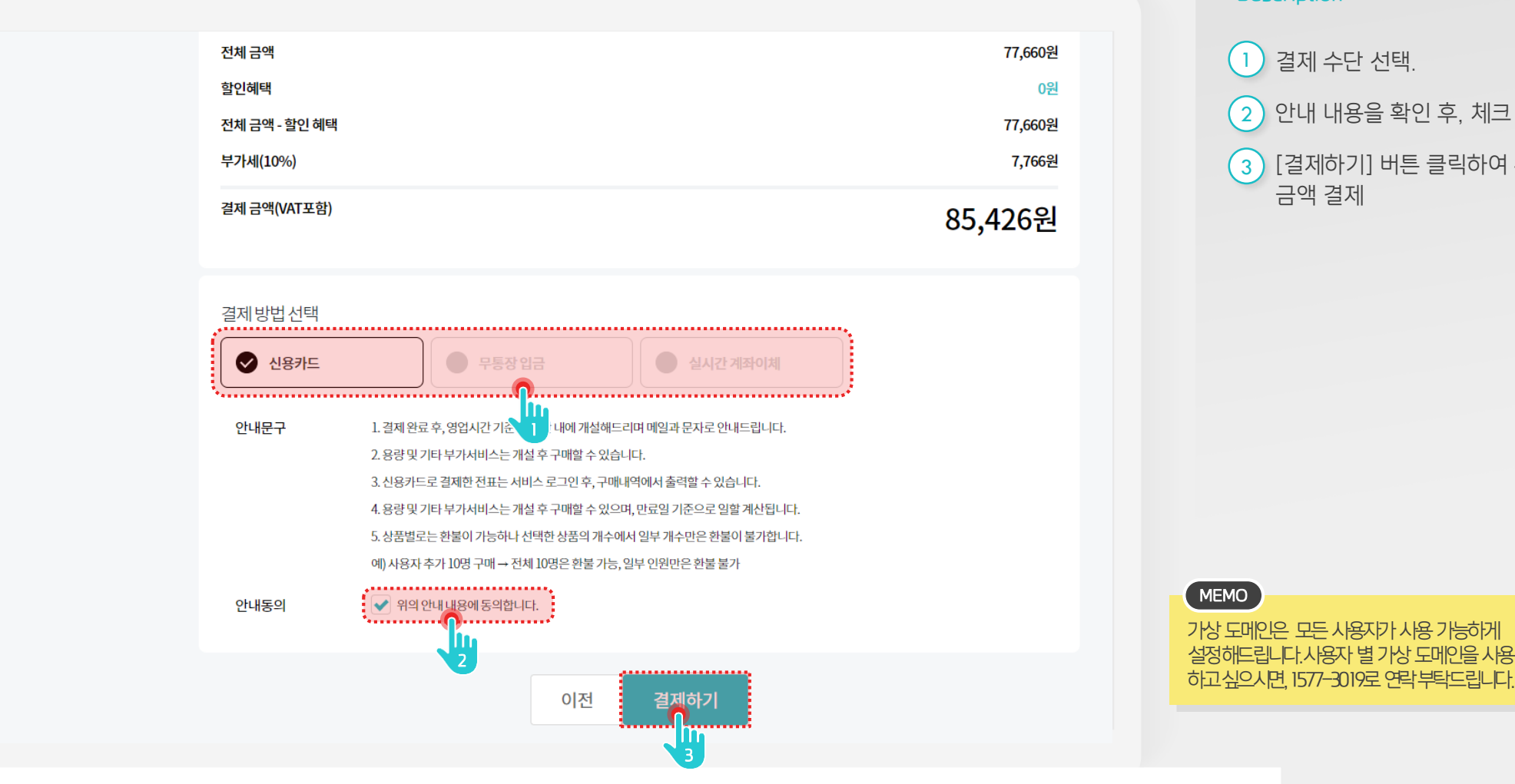

Description

결제 수단 선택. 안내 내용을 확인 후, 체크 [결제하기] 버튼 클릭하여 추가 금액 결제

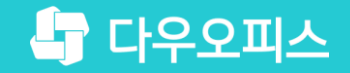

# Thank you

새로운 일하는 방식, 올인원 그룹웨어 다우오피스